## Pasos a seguir para solicitar contraseña en aepromo en caso de no recodarla:

1. En la página principal de aepromo <u>www.aepromo.org</u> pinchar en identifíquese:

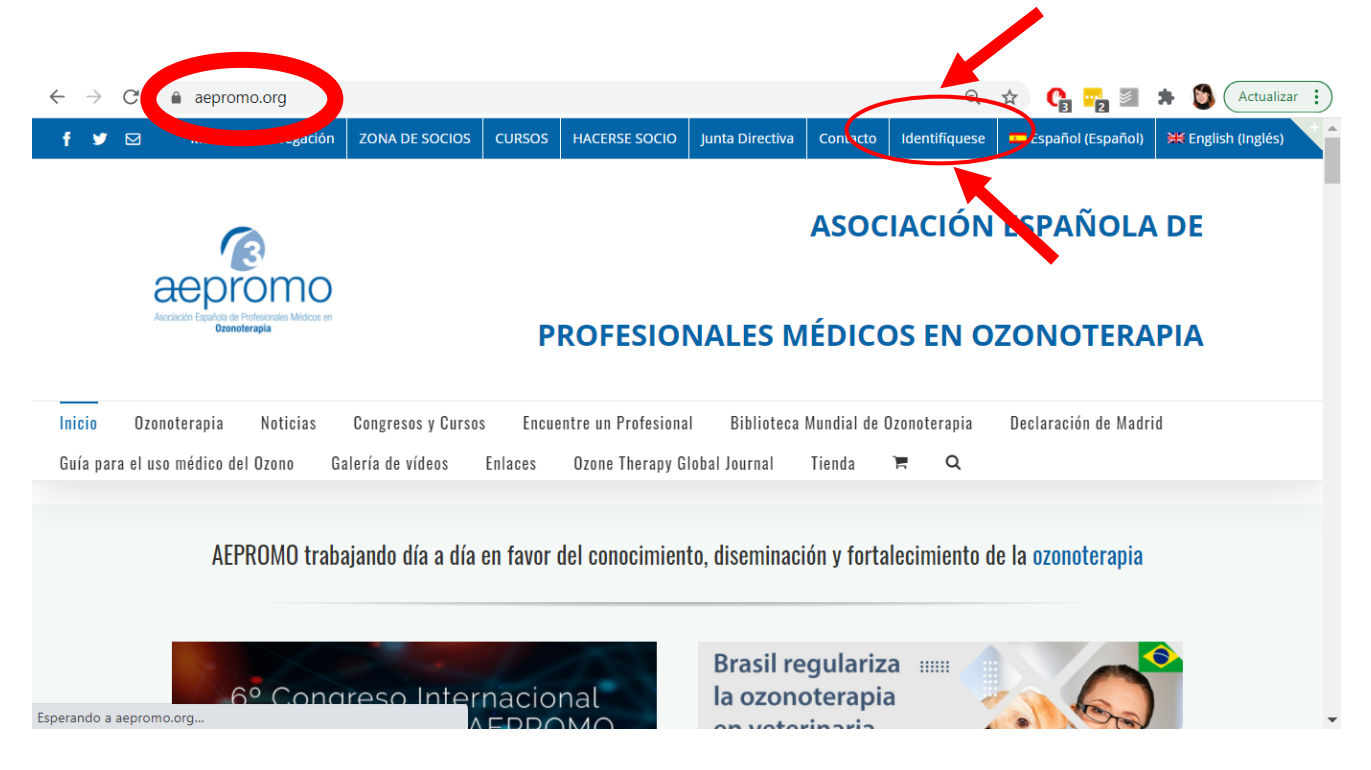

2. Al hacer esto, automáticamente se nos abre una pantalla nueva donde colocar nuestros datos de identificación. Como lo que queremos es recuperar nuestra contraseña, pinchamos en *"¿Olvidaste tu contraseña?"* 

| Asociación Española de Profesionales Médicos en<br>Ozonoterapia |
|-----------------------------------------------------------------|
| Nombre de usuario o dirección de correo                         |
| Contraseña                                                      |
| Recuérdame Acced                                                |
| ¿Olvidaste tu contraseña?                                       |

3. A continuación se nos abre una tercera pantalla en la que nos pide rellenar nuestro nombre de usuario ó correo, y hacemos click en *"Restablecer contraseña"*:

| > C 🔒 aepromo.org/my-acc                                       | count/contrasena-perdida/ Q 🛠 😘 🖏 Actualizar 🗄                                                                              |
|----------------------------------------------------------------|----------------------------------------------------------------------------------------------------|
|                                                                | ASOCIACION ESPANOLA DE                                                                                                    |
| Accación Equival de Profesionales Médicas en<br>Distancionaria | PROFESIONALES MÉDICOS EN OZONOTERAPIA                                                                                       |
| nicio Ozonoterapia Noticias C                                  | Congresos y Cursos Encuentre un Profesional Biblioteca Mundial de Ozonoterapia Declaración de Madrid                        |
| Guía para el uso médico del Ozono Gale                         | aría de vídeos Enlaces Ozone Therapy Global Journal Tienda 🏋 🔍                                                              |
| My Account                                                     |                                                                                                    |
| ¿Perdiste tu constrase<br>correo electronico.                  | eña? Por favor introduce tu nombre de usuario o correo electronico. Recibirás un enlace para crear una contraseña nueva por |
| Nombre de usuario o                                            | ) correo electrónico                                                                                                    |
|                                                                |                                                                                                    |
| RESTABLECER CONTR.                                             | RASENA                                                                                                    |

- 4. Una vez realizado este paso debe acudir a nuestro correo electrónico donde recibirá un email en el que se nos indica nuestro nombre de Usuario y el enlace para actualizar nuestra contraseña. Podrá cambiar a la contraseña que desee o que le sea más fácil de recordar. Rogamos tenga en cuenta que el correo será recibido en el correo electrónico con el que se registró por primera vez (VERIFIQUEN EN LA CARPETA DE SPAM).
- 5. Una vez cambiada su contraseña, acuda de nuevo a "Identifíquese" (imagen del paso 1) e introduzca sus datos para acceder con su cuenta.